Если клиент удалил приложение:

## Шаг 1:

Скачайте приложение и выберите "Войти по номеру телефона"

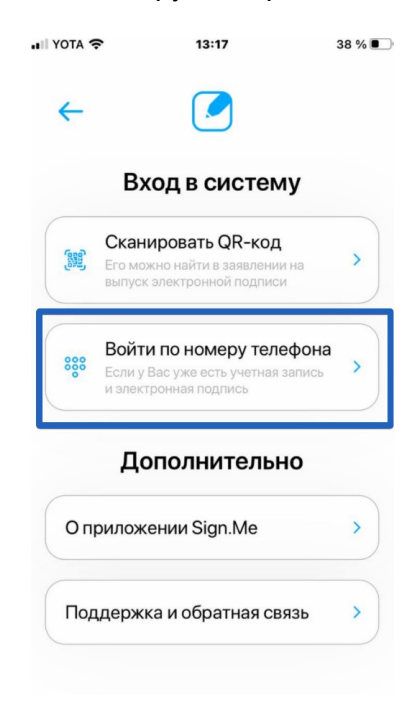

## Шаг 2:

Введите номер телефона, на который выпускалась подпись, и нажмите продолжить

|                         | ◀ App Store 📲 奈                                                                                                    | 12:47                                                    | <b>√</b> 44 %                                     |                   |  |  |
|-------------------------|----------------------------------------------------------------------------------------------------|----------------------------------------------------------|---------------------------------------------------|-------------------|--|--|
|                         | ← Bx                                                                                                    | од по номер                                              | ру                                                |                   |  |  |
|                         | Введите ваш но<br>+7 (9                                                                                                    | омер телефона                                            |                                                   |                   |  |  |
|                         | Обратите внима<br>телефона возмо<br>у Вас уже есть л                                                                                                    | ание, что вход по<br>жен только в том<br>ичный кабинет S | номеру<br>м случае, если<br>Sign.Me               |                   |  |  |
|                         | Если личного ка<br>необходимо отс<br>заявления или п                                                                                                    | бинета ещё нет,<br>канировать QR-<br>ройти регистра      | вам<br>код из<br>цию в системе.                   |                   |  |  |
|                         |                                                                                                    |                                                          |                                                   |                   |  |  |
|                         |                                                                                                    |                                                          |                                                   |                   |  |  |
|                         |                                                                                                    |                                                          |                                                   |                   |  |  |
|                         |                                                                                                    |                                                          |                                                   |                   |  |  |
|                         |                                                                                                    | Продолжить                                               |                                                   | 1                 |  |  |
|                         |                                                                                                    |                                                          |                                                   |                   |  |  |
|                         |                                                                                                    |                                                          |                                                   |                   |  |  |
| Шаг <b>4</b> :<br>◀ Арр | Store 🔐 奈                                                                                                    | 12:50                                                    |                                                   | 43 % 🔳            |  |  |
| ÷                       | - (                                                                                                    |                                                          |                                                   |                   |  |  |
|                         | Si                                                                                                    | ign.M                                                    | е                                                 |                   |  |  |
| Д                       | обро пож                                                                                                    | аловать                                                  | ь в Sign                                          | .me               |  |  |
| V                       | Для создания действительно<br>безопасного и уникального ключа<br>электронной подписи нам<br>необходимо получить случайный<br>набор данных с вашего устройства |                                                          |                                                   |                   |  |  |
|                         | Для этого і<br>будет пред<br>последова<br>заполнени                                                                                                    | на следуюц<br>дложено вы<br>птельность р<br>я шкалы сб   | цем шаге і<br>полнить<br>действий і<br>бора данні | зам<br>цля<br>ых. |  |  |
|                         |                                                                                                    |                                                          |                                                   |                   |  |  |

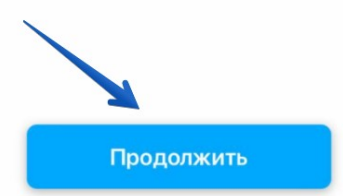

## Шаг 3: Введите код из смс

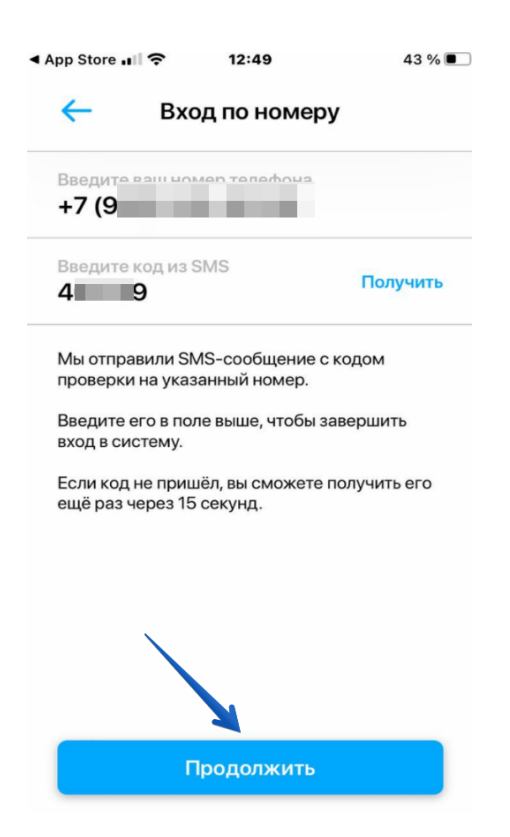

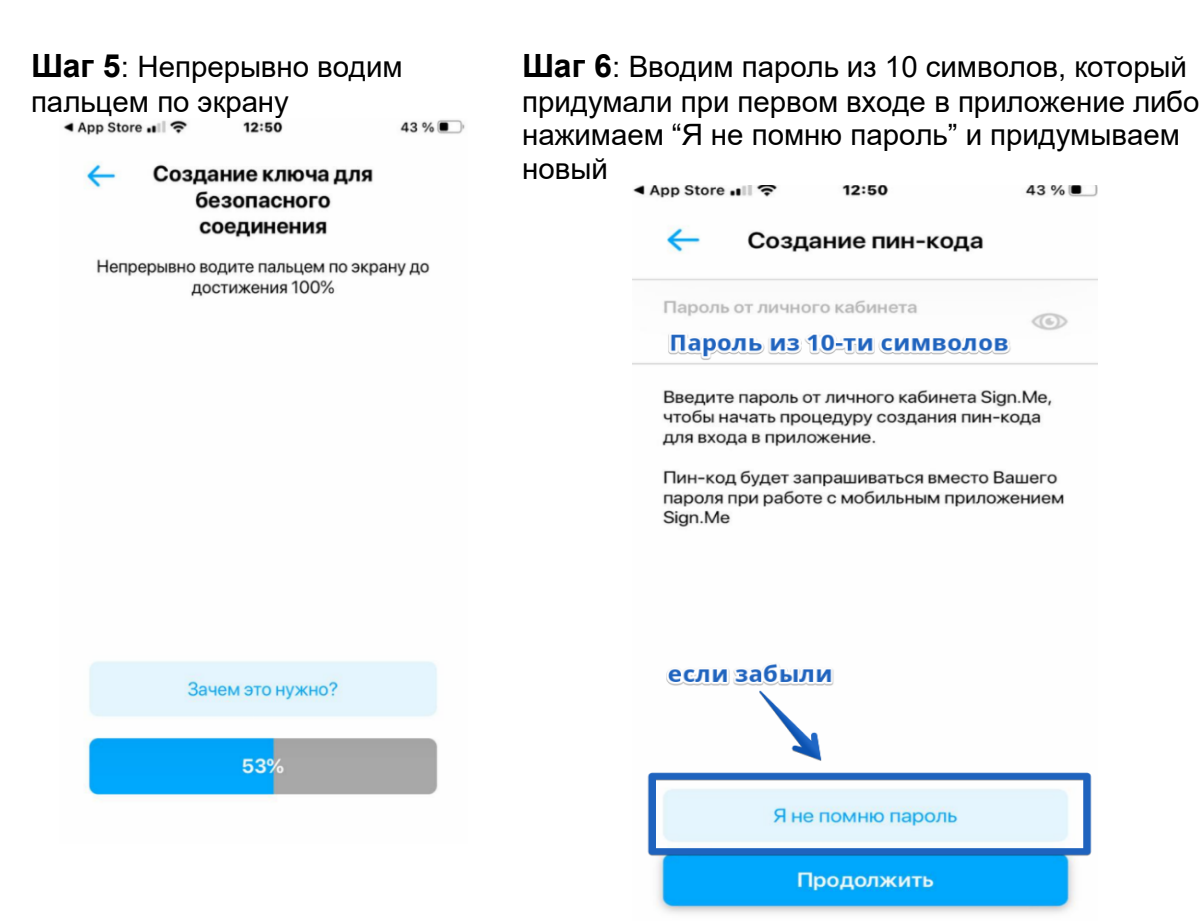

## Шаг 7: Придумайте пин-код из 6 цифр. Введите его дважды

Шаг 8: Обратитесь к менеджеру, чтобы подтвердить личность

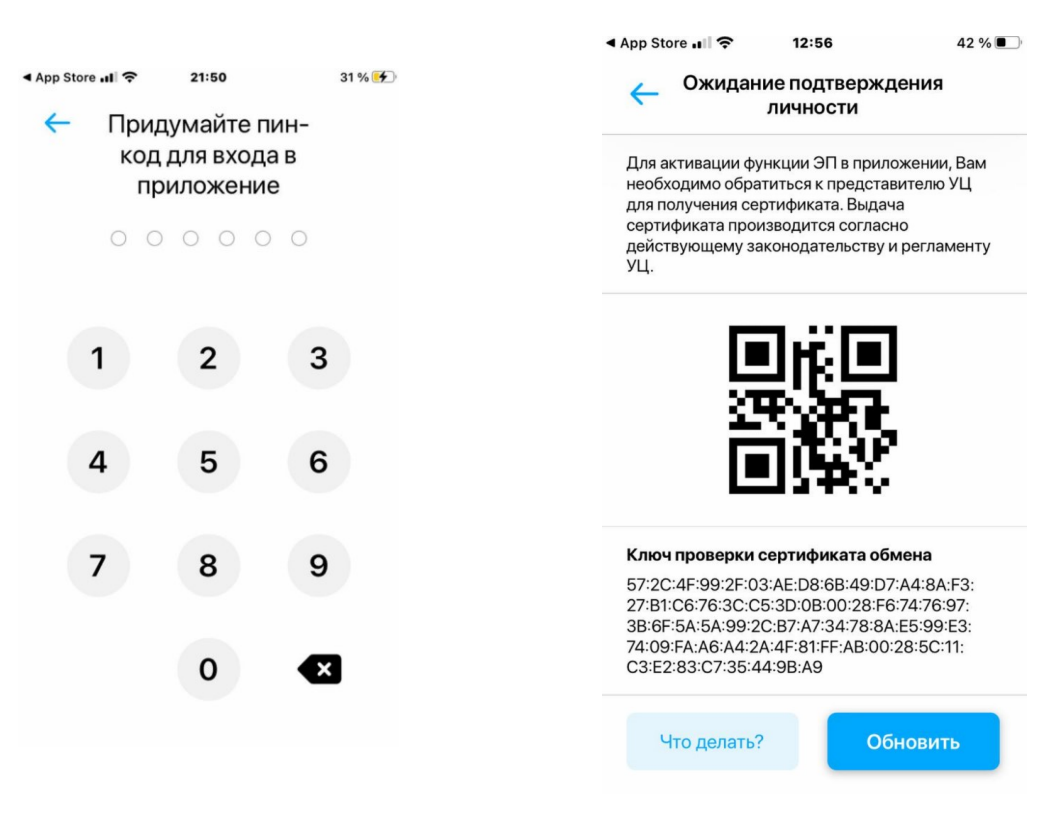

Шаг 9:Снова непрерывно водите пальцем по экрану

Шаг 10: Нажмите "Выпустить ключ"

| ▲ App Store 🖬 🗢 12:57 42 % 🔳                           | ▲ App Store III 중 12:57 41 %                                                                                                    |
|--------------------------------------------------------|----------------------------------------------------------------------------------------------------|
| Создание сертификата<br>электронной подписи            | С Ознакомьтесь с запросом на выпуск сертификата                                                                                                    |
| Непрерывно водите пальцем по экрану до достижения 100% | Optimizer sampled an order before and   Optimizer sampled an order before and   Optimizer sampled an order before and   Optimizer sampled and   Optimizer sampled and optimizer sample and optimizer sample and optimizer sampled and   Optimizer sampled and optimizer sample and optimizer sample and optimizer sampled and   Optimizer sampled and optimizer sample and optimizer sampled and optimizer sampled and optimize                                                                                                    |
| Зачем это нужно?                                       | Here is a constraint of the strength of the strength of the st |
| 24%                                                    |                                                                                                    |
|                                                        | Выпустить ключ                                                                                                    |

Шаг 11: Нажмите "Подписать"

| ←                                                                                                    | серти                                                                                         | мьтесь<br>фикато           | м                                                                                                    |                                                                                                    |     |
|----------------------------------------------------------------------------------------------------|-----------------------------------------------------------------------------------------------|----------------------------|----------------------------------------------------------------------------------------------------|----------------------------------------------------------------------------------------------------|-----|
|                                                                                                    |                                                                                               |                            |                                                                                                    |                                                                                                    |     |
| Sig                                                                                                    | n.Me                                                                                          |                            |                                                                                                    |                                                                                                    |     |
| 8.<br>10                                                                                                    |                                                                                               |                            |                                                                                                    |                                                                                                    |     |
|                                                                                                    |                                                                                               |                            |                                                                                                    |                                                                                                    |     |
| 2                                                                                                    |                                                                                               |                            |                                                                                                    |                                                                                                    |     |
| C                                                                                                    | Magets and reasonable prataroor sugary<br>are sported AD advantations and sport               | weenta. Opinary aaperancep | eponana, serve a P                                                                                                    | ectpe<br>ar interconnect                                                                                                    |     |
| TRACA & COL                                                                                                    | OBSTICTED IN CONTRACTOR OF A VALIDATION OF                                                    | anareses another an        | Consider Lineards                                                                                                    |                                                                                                    |     |
| CHIVE                                                                                                    |                                                                                               |                            |                                                                                                    |                                                                                                    |     |
| animi<br>Agent concepts                                                                                                    | and herein                                                                                    |                            |                                                                                                    |                                                                                                    |     |
| month receipt                                                                                                    |                                                                                               |                            |                                                                                                    |                                                                                                    |     |
| Cipana                                                                                                    |                                                                                               |                            |                                                                                                    |                                                                                                    |     |
| Natatempil 6                                                                                                    | iet i                                                                                         |                            |                                                                                                    |                                                                                                    |     |
| Regners san                                                                                                    | aarmana / dissocrate int.0.                                                                   |                            |                                                                                                    |                                                                                                    |     |
| El comparte des la comparte des la comparte des la comparte des la comparte des la comparte de la comparte de la comparte d |                                                                                               |                            | $\begin{array}{c} a_{12} (d_{12} d_{12} + d_{12} +$ | per circ (provid<br>entra aprice) (2005)<br>and (provid) a Circle<br>and (provid) a Circle<br>and (provid) a Circle<br>and (provid) (2005)<br>and (provid) (2005)<br>an |     |
| Подлись зая                                                                                                    | senana / Rossiner IR.D.                                                                       |                            |                                                                                                    |                                                                                                    |     |
|                                                                                                    |                                                                                               |                            |                                                                                                    |                                                                                                    | - I |
| BARGERHETS<br>BARBATERS                                                                                                    | и лицом, переодацим идритивных                                                                | ND.1MHOCTH NA              | ngoranarian. Ng / I                                                                                                    | afarrara<br>k                                                                                                    |     |
| Bagraepage                                                                                                    | e cathering Yearne.                                                                           | ī                          | 10                                                                                                    |                                                                                                    | -   |
| Personageneral<br>Televisional                                                                                                    | е не выевлены.<br>Дентифецирован при личном присутстви                                        | -                          | és.                                                                                                    | Cagnes                                                                                                    |     |
|                                                                                                    | anteriados interioritadi.<br>Interiali Pernanenchen 315, el discrippe generat 3<br>Rollgives. | N represent.               |                                                                                                    |                                                                                                    |     |
|                                                                                                    |                                                                                               |                            |                                                                                                    |                                                                                                    |     |
|                                                                                                    |                                                                                               |                            |                                                                                                    |                                                                                                    | 25  |
|                                                                                                    |                                                                                               |                            |                                                                                                    |                                                                                                    | -   |
|                                                                                                    |                                                                                               |                            |                                                                                                    |                                                                                                    |     |
|                                                                                                    |                                                                                               |                            |                                                                                                    |                                                                                                    |     |

Готово)